×

## Vejledning til afsendelse af sikkermail til HR

- 1. Log på e-boks (<u>log på privat</u>)
- 2. Tryk på fanebladet "Post fra Virksomheder"
- 3. Tryk på "Skriv ny post".

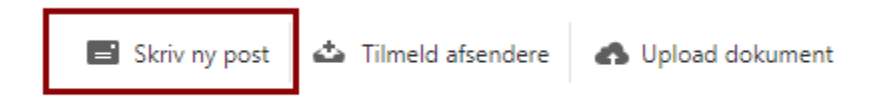

## 4. Under til indtast **Vestjysk Bank**

Skriv ny post

| Til:       | (e-Boks-modtager) |              |   |            |            |             | Vælg modtager |                       |
|------------|-------------------|--------------|---|------------|------------|-------------|---------------|-----------------------|
|            |                   |              |   |            |            |             |               |                       |
| Emne:      |                   |              |   |            |            |             |               |                       |
|            |                   |              |   |            |            |             |               |                       |
| A ©        |                   |              |   |            |            |             |               | Skift til tekst-forma |
| Verdana    | -                 | <b>-</b> 8pt |   | <u>A</u> - | A -        |             |               |                       |
| в <i>т</i> |                   |              | _ | •          | 1-         | <del></del> |               |                       |
| в 1        | 2                 | = =          | = | := `       | 1 <b>1</b> | <u>1</u>    | 2             |                       |
|            |                   |              |   |            |            |             |               |                       |
|            |                   |              |   |            |            |             |               |                       |
|            |                   |              |   |            |            |             |               |                       |
|            |                   |              |   |            |            |             |               |                       |
|            |                   |              |   |            |            |             |               |                       |
|            |                   |              |   |            |            |             |               |                       |
|            |                   |              |   |            |            |             |               |                       |
|            |                   |              |   |            |            |             |               |                       |
| Sand       |                   | Appuller     |   |            |            |             |               | Gam                   |

5. Tryk på pilen til venstre for Vestjysk Bank

## Vælg modtager

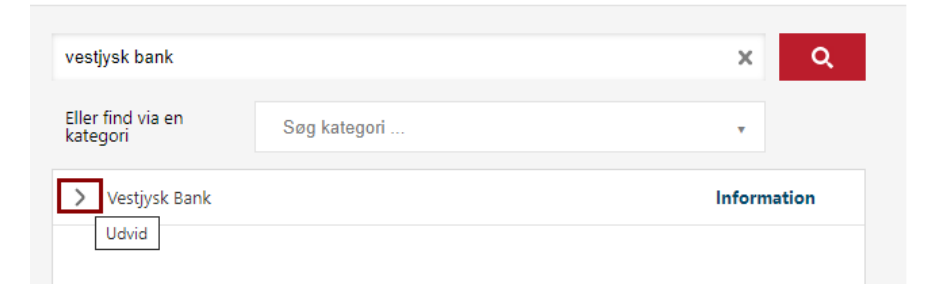

- 6. Vælg **Post til HR** i Vestjysk Bank for at sende post til HR afdelingen
- 7. Vælg  $\ensuremath{\textit{VestjyskBANK}}$  for at sende sikkerpost til banken

## Vælg modtager

| vestivsk bank                 |              | ×Q          |
|-------------------------------|--------------|-------------|
| Eller find via en<br>kategori | Søg kategori | *           |
| ✓ Vestjysk Bank               |              | Information |
| Post til HR i Vest            | jysk Bank    | Information |
| VestjyskBANK                  |              | Information |
|                               |              |             |
|                               |              |             |
|                               |              |             |
|                               |              |             |
|                               |              |             |
| Annuller                      |              |             |

8. Hvis du ønsker at vedhæfte filer tryk på symbolet med en clips og vælg derefter fil.

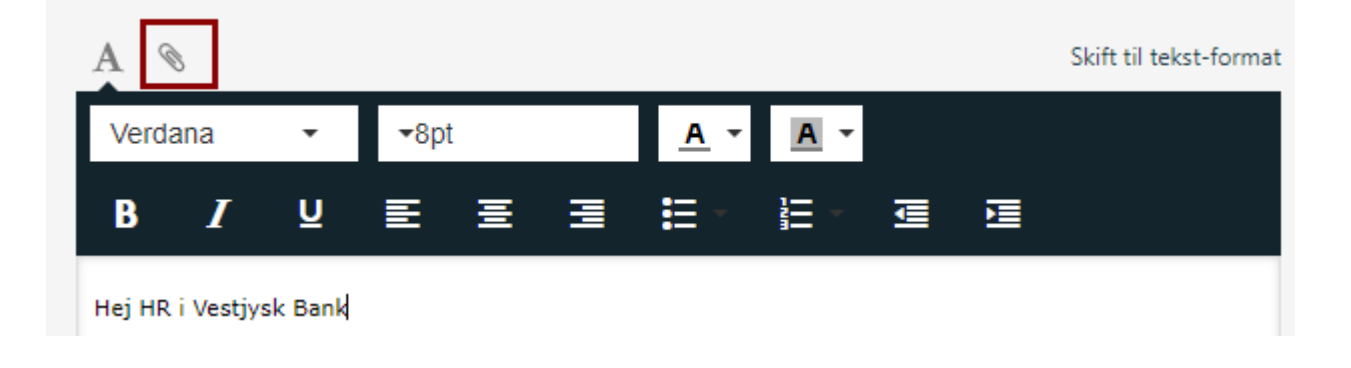

9. Skriv din tekst og tryk på Send